# EKEDIGITAL Facebook Messenger Extension for Magento 2

User Guide & Documentation

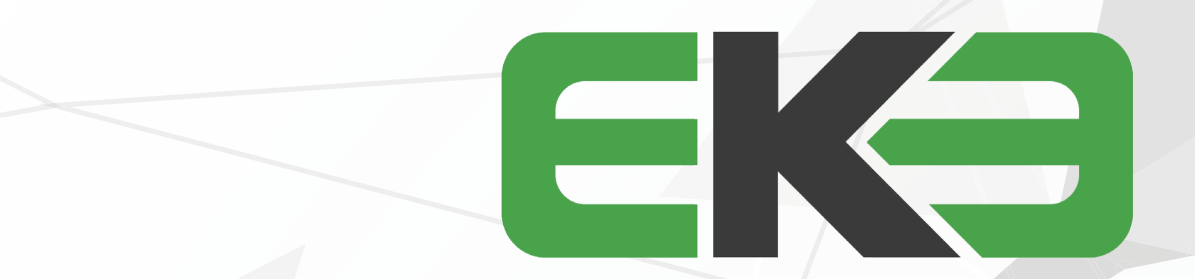

# \_\_\_\_\_

### TABLE OF CONTENTS

pg 2 | GETTING STARTED pg 3 | HOW TO USE pg 4 | SETTINGS AND CONFIGURATION pg 4 | SUPPORT THANK YOU FOR PURCHASING OUR EXTENSION FOR YOUR MAGENTO STORE. IF YOU HAVE ANY QUESTIONS THAT ARE BEYOND THE SCOPE OF THIS HELP FILE, PLEASE FEEL FREE TO EMAIL US FOR ADDITIONAL SUPPORT. THANKS SO MUCH!

# GETTING STARTED

The Facebook Messenger extension for Magento 2 Community Edition lets you implement Facebook Messenger live chat on your Magento store allowing you to communicate with your customers and offer instant support or sales guidance. Answer questions about your products, offer order status updates and more directly through your Facebook page chat.

Before installing it is recommended that you create a full backup of your Magento site.

1. Connect to your webserver via your preferred FTP/SFTP application. Ensure you're in the Magento 2 root folder and upload all of the extension files.

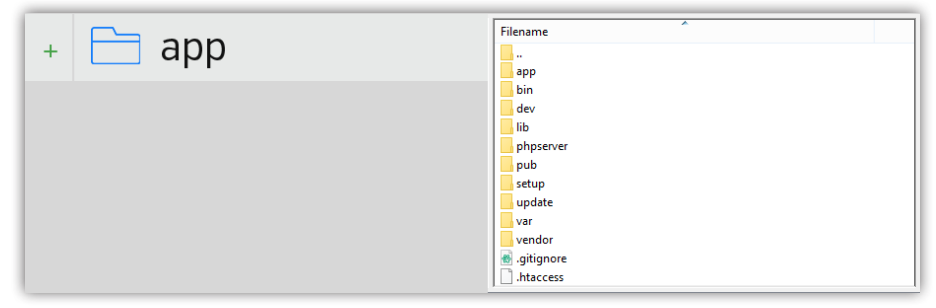

2. Connect to your Magento 2 server via ssh to run the following commands.

Enable the module

php bin/magento module:enable Eke\_FacebookChat

Run module install scripts

php bin/magento setup:upgrade

Clear Magento 2 cache

php bin/magento cache:flush

### 

# HOW TO USE

Please note a free Facebook account, page and app ID is required in order for the module to work and display the Facebook chat box. To enable and configure the extension log into your admin panel, from the left navigation access stores -> configuration and select the EKE DIGITAL Facebook Chat tab. On the configuration section set the chat box setting to enabled, enter your Facebook App ID and your Facebook page URL.

| EKE DIGITAL   | ^ | Facebook<br>Let your c            | Chat v0.1.0 by Eke Digital<br>ustomers chat directly with your support team via the Fac | ebook Messenger app. |
|---------------|---|-----------------------------------|-----------------------------------------------------------------------------------------|----------------------|
| Facebook Chat |   | For questi                        | ons or support requests please email us at support@eked                                 | ligital.com.         |
| SENERAL       | ~ | Configuration                     |                                                                                         |                      |
| CATALOG       | ~ | Enable<br>[store view]            | Enable                                                                                  | ¥                    |
| CUSTOMERS     | ~ | Tracking Pixel ID<br>[store view] | 0000000000                                                                              | Â                    |
| SALES         | ~ | Facebook Page URL<br>[store view] | https://www.facebook.com/you-page                                                       |                      |
| SERVICES      | ~ | Chat Box Heading<br>[store view]  | Need Help?                                                                              |                      |
| ADVANCED      | ~ | Chat Box Width<br>[store view]    | 300                                                                                     |                      |
|               |   | Small Header<br>[store view]      | Disable                                                                                 | •                    |
|               |   | Hide Cover Photo<br>[store view]  | Enable                                                                                  | •                    |
|               |   | Show Friend's Faces               | Disable                                                                                 | •                    |
|               |   | [store view]                      |                                                                                         |                      |
|               |   |                                   |                                                                                         |                      |

### 

# SETTINGS AND CONFIGURATION

#### CHAT BOX

Enable or Disable the extension from displaying in your store.

FB APP ID Enter your Facebook App Id number here. You can register for one by going to https://developers.facebook.com/docs/apps/register/

FB PAGE URL Your Facebook page URL. Without a valid URL and App Id the chat box will not display on your store's frontend.

TEXT BOX HEADING The text that should be displayed on the pull out tab when the chat box is minimized.

CHAT BOX WIDTH The width in pixels of the chat box when open or being used.

SMALL HEADER Enable or Disable if the chat box should display a small or large header.

HIDE COVER PHOTO Enable or Disable if the chat box should display your page cover photo.

SHOW FRIEND'S FACES

Enable or Disable if the chat box should display your page friend's faces.

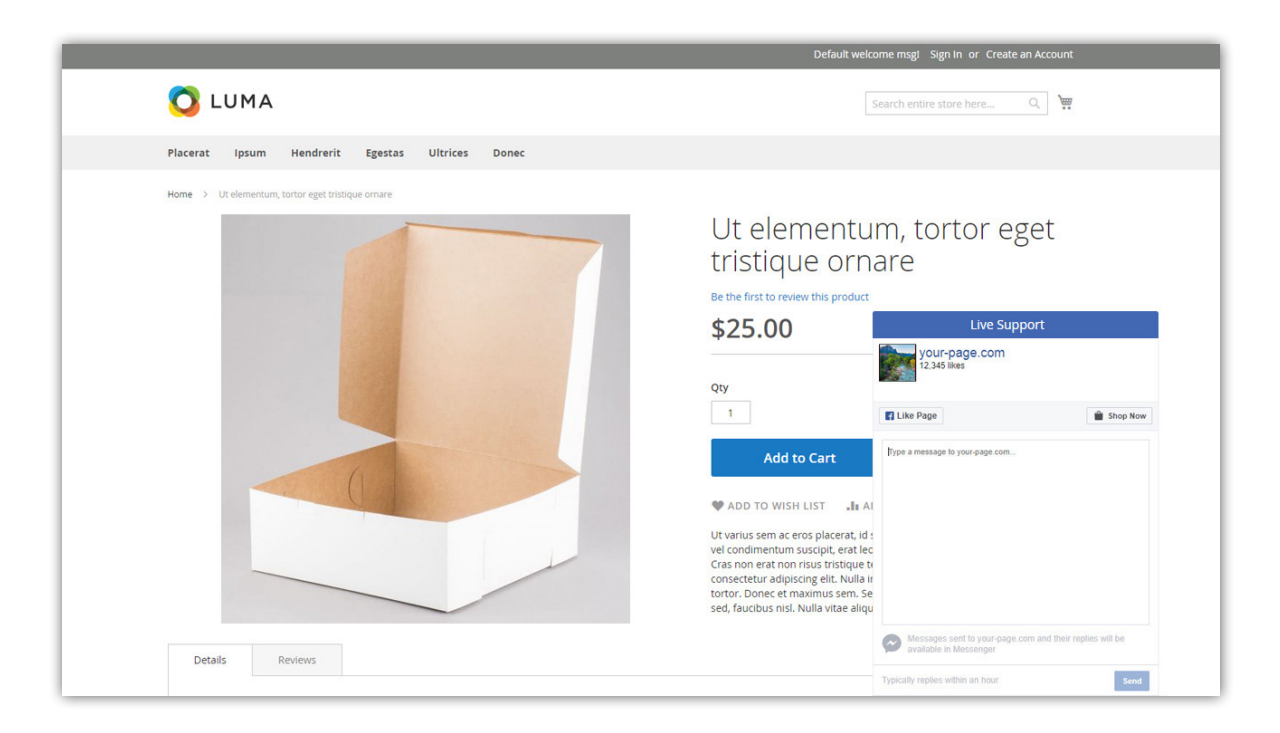

## SUPPORT

For any questions, concerns or troubleshooting assistance please email support@ekedigital.com.